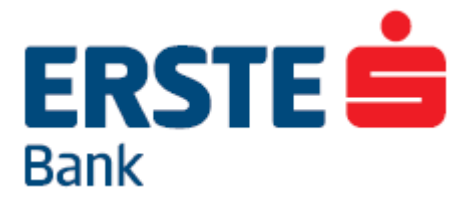

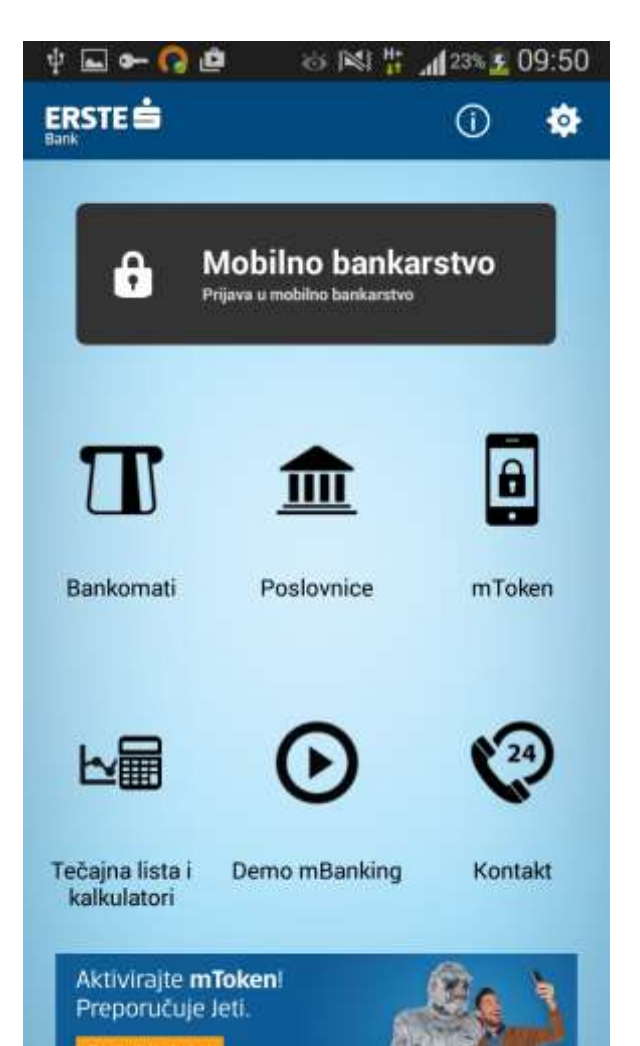

# **Erste mBanking**

Usluga mobilnog bankarstva Erste & Steiermärkische banke za Android telefone

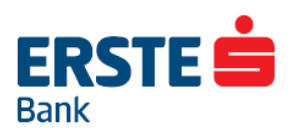

| Pristupnica za korištenje Erste mBanking usluge | 4  |
|-------------------------------------------------|----|
| Instalacija aplikacije                          | 4  |
| Početni ekran info dijela aplikacije            | 5  |
| mToken                                          | 5  |
| Aktivacija mTokena                              | 6  |
| Prijava na NetBanking                           | 7  |
| Prijava na mBanking                             | 8  |
| Aktivacija novog mTokena                        |    |
| Više mTokena na jednom uređaju                  | 9  |
| Aktivacija mBankinga                            | 9  |
| Bankomati i Poslovnice                          | 10 |
| Tečajna lista                                   | 11 |
| Kalkulatori                                     | 12 |
| Kontakt                                         | 12 |
| Prijava u mBanking                              | 14 |
| Korištenje Erste mBanking usluge                | 15 |
| Računi                                          | 15 |
| Novi nalog                                      | 17 |
| Prijenos između računa unutar Banke             | 17 |
| Plaćanje računa                                 | 18 |
| Potpisivanje transakacija                       | 19 |
| Slikaj i plati                                  | 20 |
| Pregled plaćanja                                | 21 |
| Predlošci                                       | 22 |
| Mjenjačnica                                     | 23 |
| Kreditne kartice                                | 24 |
| Krediti                                         | 24 |
| Štednja                                         | 25 |
| GSM bonovi                                      | 25 |
| Fondovi                                         | 26 |

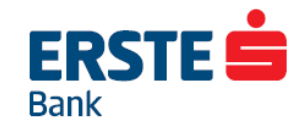

| Prijava                   |  |
|---------------------------|--|
| Slikaj i plati            |  |
| Slikanje uplatnice        |  |
| Učitavanje fakture        |  |
| Parcijalni sken           |  |
| Depoziti i oročenja       |  |
| Pregled datoteka          |  |
| Izvodi i fakture          |  |
| Odjava/promjena korisnika |  |
| Sigurnosni savjeti        |  |
| Deblokada korisnika       |  |

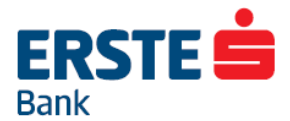

# Dobro došli u svijet usluge mobilnog bankarstva Erste & Steiermärkische banke - Erste mBankinga

Svijet Erste mBankinga je svijet bez čekanja u poslovnicama banaka ili pošte, bez trčanja kako biste stigli unutar radnog vremena poslovnica obaviti transakcije ili platiti račune. Svijet u kojem ste u mogućnosti s gotovo svakog mjesta na svijetu saznati stanje svojih računa, plaćati račune ili obavljati druge transakcije pa čak i zarađivati spretnom kupnjom i prodajom deviza.

Sve usluge dostupne su 24 sata dnevno, svakog dana u tjednu, uz znatno niže naknade od onih na blagajnama banaka ili pošte.

## Pristupnica za korištenje Erste mBanking usluge

Pristupnicu za korištenje Erste mBanking usluge možete pronaći u svakoj poslovnici ili na internetskoj stranici Erste banke, **www.erstebank.hr** u rubrici **<mBanking>**.

Odabirom linka **<Zahtjev za korištenje>** otvorit će se pristupnica koju je potrebno ispisati i zatim ispuniti. Ispunjenu pristupnicu možete predati u svakoj poslovnici Erste banke gdje ćete dobiti pristupno korisničko ime i zaporku, a naknadno ćete primiti Display karticu pomoću koje ćete se prijavljivati na sve ugovorene elektroničke usluge. Dodatno, možete zatražiti aktivaciju Erste mToken usluge potpuno besplatno.

## Instalacija aplikacije

Korištenje Erste mBanking usluge moguće je s bilo kojeg mjesta na kojem možete pristupiti internetu mobilnim telefonom.

Instalaciju aplikacije na svoj mobilni telefon činite na isti način kao instalaciju svih aplikacija na Android.

Stranici aplikacije u Trgovina Play-u (Google Play) možete pristupiti na sljedeće načine:

- 1) Putem linka iz SMS-a nakon ugovaranja usluge
- 2) Pretragom u Trgovina Play-u (Google Play) na svom Android telefonu
- 3) Skeniranjem QR koda na promotivnim materijalima i web stranici Erste banke

Pristupanjem linku na Trgovina Play-u stranicu Erste mBanking aplikacije, potrebno je odabrati

Install i zatim Accept & download i aplikacija se instalira.

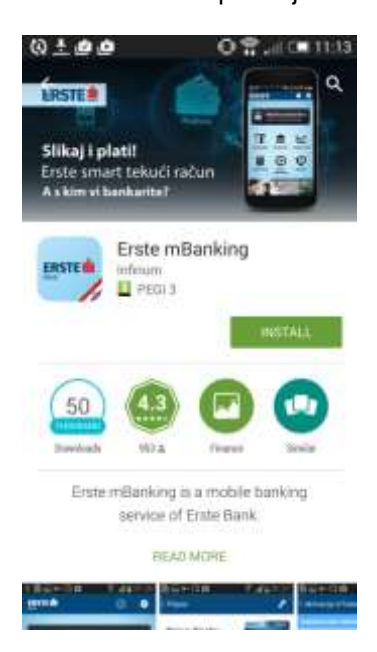

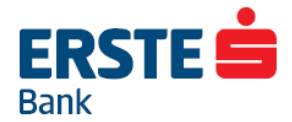

Stranici Erste mBanking aplikacije može se pristupiti i jednostavnim skeniranjem QR koda sa promotivnih materijala ili web stranice Erste & Steiermärkische banke. Za skeniranje QR koda morate na svome Androidu imati instaliranu aplikaciju za skeniranje QR koda putem koje skenirate željeni kod.

## Početni ekran info dijela aplikacije

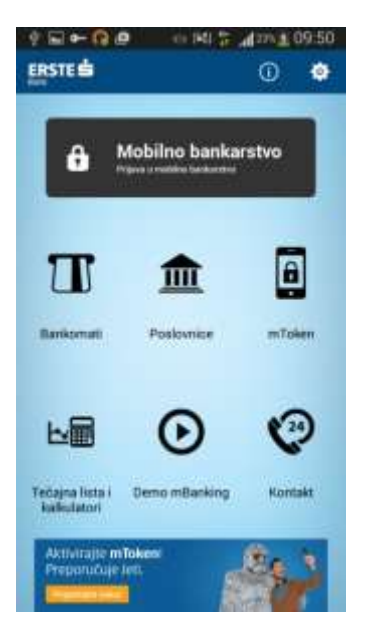

Za korištenje info dijela aplikacije, nije potrebna prijava u aplikaciju.

Informativnim dijelom aplikacije mogu se dakle služiti svi, pa i korisnici koji nemaju ugovorenu Erste mBanking uslugu.

Opće informacije o banci možete pronaći odabirom opcije

u gornjem lijevom kutu. Ovdje možete, osim općih informacija o Banci, pronaći kratak opis mBanking usluge, kako ju aktivirati, te kratak popis funkcionalnosti i uvjete korištenja aplikacije.

Postavkama aplikacije možete pristupiti odabirom opcije u gornjem desnom kutu ekrana. Odabirom izbornika **<Postavke>** moguće je odabrati jezik aplikacije (hrvatski ili engleski), isključiti ili uključiti zvuk, te opciju da pamćenja vašeg korisničkog imena. Isto tako, moguće je odabrati primarni način prijave u aplikaciju – Display karticu, mToken ili odabir sredstva prijave svaki put.

### mToken

mToken se može koristiti na dva načina:

- za prijavu na NetBanking
- za prijavu na mBanking

Da bi koristili mToken za prijavu na NetBanking nije potrebno aktivirati mBanking uslugu, dovoljno je samo preuzeti aplikaciju iz Apple Store-a ili Google Play-a.

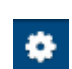

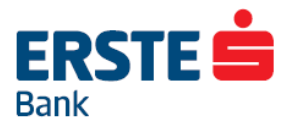

| ⊕ <b>⊷∩≡₫₫</b>             | O 🏶 📶 💷 11:19 |
|----------------------------|---------------|
| Aktivacija mTokena         |               |
| teaherite način aktivacije |               |
| Unos kodova                |               |
| Display kartica            | traine e      |
|                            |               |
|                            |               |
|                            |               |
|                            |               |
|                            |               |
|                            |               |

#### Aktivacija mTokena

- mToken se može aktivirati na dva načina:
- aktivacijskim kodovima dobivenima u poslovnici Banke
- Display karticom

Da biste aktivirali mToken kodovima, na početnom ekranu aplikacije odaberite mToken, a zatim unos kodova.

| Q ■ ► Q d | okena 🔿           | S 🗐 C 🖬 11:19       | (Aktivacija mTo | ie O             | <b>ግ</b>  |  |  |
|-----------|-------------------|---------------------|-----------------|------------------|-----------|--|--|
| k         | dentifikacijski k | od                  |                 | Odaberite mPi    | N         |  |  |
| 1         | -                 |                     | Directo per     | Dressia poj m/10 |           |  |  |
|           | SMS kod           |                     | Potentitie se   | ol mean          |           |  |  |
|           | -                 |                     | Oda             | berite ime mTo   | okena     |  |  |
|           | Aktiviraj         |                     | Odaberite i     | ter mTakena      |           |  |  |
|           |                   |                     |                 | Potvrdi          |           |  |  |
| 1         | 2                 | 3                   | 1               | 2                | 3         |  |  |
| 4         | 5                 | 6                   | 4               | 5                | 6         |  |  |
| 7         | 8                 | 9                   | 7.5             | 8                | 9         |  |  |
|           | 8                 | $\langle X \rangle$ |                 | 0                | $\otimes$ |  |  |

U polje Identifikacijski kod upišite kod koji ste dobili od blagajnika, a u polje SMS kod upišite broj koji ste dobili SMSom. U sljedećem koraku odaberite mPIN.

## mPIN je 4-znamenkasti broj vezan za mToken koji služi za prijavu u mBanking i njime se generira jednokratna zaporka potrebna za prijavu u NetBanking.

mToken možete aktivirati i Display karticom. Na ekranu za odabir načina aktivacije odaberite opciju Display kartica.

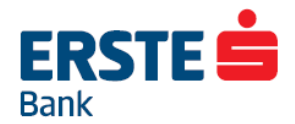

| AKOV | acija Display ka  | rticom | ÷.             | Odaberite mPB  | N)   |
|------|-------------------|--------|----------------|----------------|------|
|      | Konsničko ine     |        | Densits ave    | j rožni        |      |
|      | Sethiokennin zapo | ka:    | Poteniiliin se | of mean        |      |
| -    | Altabana          |        | Oda            | berite ime mTo | kena |
|      | Accovaria         |        | Odaberite )    | ne mTakena     |      |
|      |                   |        |                | Potwidi        |      |
|      |                   |        | -              | 11.929(085)    |      |
| 1    | 2                 | 3      | 1              | 2              | 3    |
| 4    | 5                 | 6      | 4              | 5              | 6    |
|      |                   |        |                |                |      |

Unesite korisničko ime i jednokratnu zaporku iz Vaše Display kartice, kliknite na gumb Aktiviraj te u sljedećem koraku definirajte svoj mPIN. Klikom na Potvrdi mToken bit će ugovoren i bit ćete prijavljeni u njega.

Jedan korisnik može imati najviše tri mTokena aktivirana na različitim uređajima.

#### Prijava na NetBanking

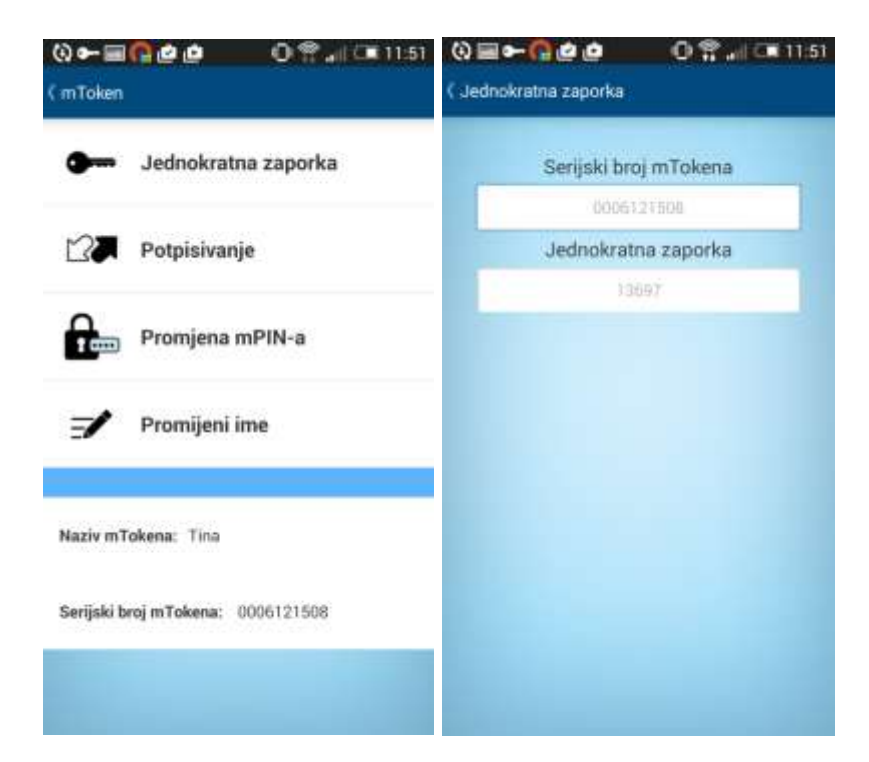

Klikom na Jednokratna zaporka u mTokenu, dobit ćete podatke potrebne za prijavu na NetBanking:

#### Serijski broj mTokena Jednokratna zaporka

Te podatke prepisujete u za to predviđena polja na NetBanking prijavnoj stranici.

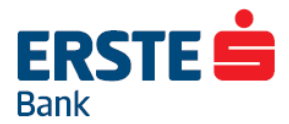

#### Prijava na mBanking

| () 🗃 🕶 🖓 😃 🖆<br>( Prijava (TEST VERSION) | 0 🖀 2010 11:52<br>2 | (A) <b>IIII ← (C) (2</b> (2)<br>( mToken | 0 🖀 🖉 💷 113 | 54 0 m ► 0 @     | <b>@ 0 ඞ</b> 0 ඞ 11:55<br>\$ එ |
|------------------------------------------|---------------------|------------------------------------------|-------------|------------------|--------------------------------|
| Prijava Display<br>karticom              |                     | Unesite                                  | svoj mPIN   | 6                | 88                             |
| Prijava mTokenom                         | Ð                   | P                                        | rijava      | Računi           | Novinalog Sikaj i plati        |
| Aktiviraj Erste<br>mBanking              |                     |                                          |             | Pregled plačanja | Predlošci Mjenjačnica          |
|                                          |                     | 1                                        | 2 3         |                  |                                |
|                                          |                     | 4                                        | 5 6         |                  | 2                              |
|                                          |                     | 7                                        | 8 9         | Kreditne kartice | Krediti Stednja                |
|                                          |                     |                                          | 0           | Pozd             | rav IME PREZIME!               |

Na početnom ekranu mBanking aplikacije odaberite Prijavu mTokenom. Za prijavu u mBanking potrebno je samo unijeti mPIN kojeg je klijent sam definirao kod aktivacije mTokena.

### Aktivacija novog mTokena

Na ekranu za prijavu u mToken klijent može aktivirati sam novi mToken aktivacijskim kodovima ili Display karticom.

| 0=+000   | 01220011  | 54 (Q <b>Ⅲ ► (Q</b> ) | <b>60</b> 0       | Tud (#11:53 |
|----------|-----------|-----------------------|-------------------|-------------|
| < mTaken | į         | < mTaken              |                   |             |
| Unesite  | svoj mPIN |                       | Aktivacija nov    | og mTokena  |
| -        |           |                       | ).People avoi =P0 | ń           |
| Pr       | ijava     |                       | Prijava           |             |
|          |           |                       |                   |             |
|          |           |                       |                   |             |
|          |           |                       |                   |             |
| 1        | 2 3       | 1                     | 2                 | 3           |
| 4        | 5 6       | 4                     | 5                 | 6           |
| 7        | 8 9       | 7.5                   | 8                 | 9           |
|          | 0         |                       | 0                 | $\otimes$   |

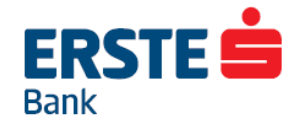

#### Više mTokena na jednom uređaju

Na jednom uređaju moguće je imati više mTokena. To znači da npr. dvije osobe mogu pristupiti svaka svojem mBankigu preko jednog mobilnog uređaja. Ako pravna osoba želi imati odvojen pristup poslovnom i privatnom računu, sada to može imati s dva različita mTokena aktivirana na jednom uređaju. **Na jednom uređaju mogu biti aktivna maksimalno tri mTokena.** 

Brisanje mTokena možete napraviti klikom na <x> pored pojedinog mTokena s popisa.

| (i) ■ ► (<br>(in Token) | <b>)@@</b> (01               | 🛱 🖃 11:54 |
|-------------------------|------------------------------|-----------|
| Molimo odaber           | ite mToken kojim se želite g | prijaviti |
| Mtoken 1                |                              | ×         |
| Mtoken 2                |                              | ×         |
| Mtoken 3                |                              | ×         |
| Ĥ                       | Aktivacija novog i           | mTokena   |
|                         |                              |           |
|                         |                              |           |

#### Aktivacija mBankinga

- Prvi korak aktivacije je unos korisničkog imena i jednokratne zaporke
- Drugi korak aktivacije je prihvaćanje općih uvjeta. Klijentu su na ovom ekranu vidljive informacije o naknadi za tu uslugu, opći uvjeti i detaljne naknade
- Treći korak aktivacije je unos broja mobitela i jednokratne zaporke iz Display kartice
- Nakon potvrde broja mobitela i jednokratne zaporke mBanking usluga bit će aktivirana, a klijent će biti prijavljen u mBanking aplikaciju

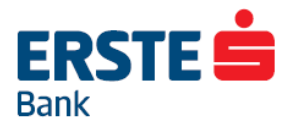

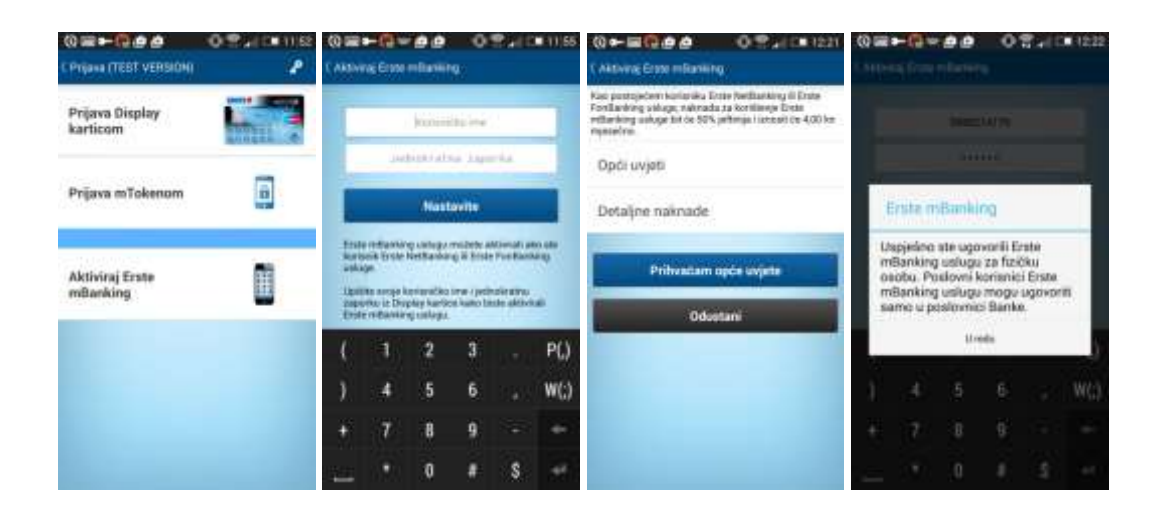

## Bankomati i Poslovnice

Odabirom opcija **<Bankomati>** ili **<Poslovnice>** pristupate informativnom dijelu aplikacije s prikazom bankomata i poslovnica blizu vaše trenutne lokacije na karti, kao i popis svih bankomata i poslovnica Erste banke.

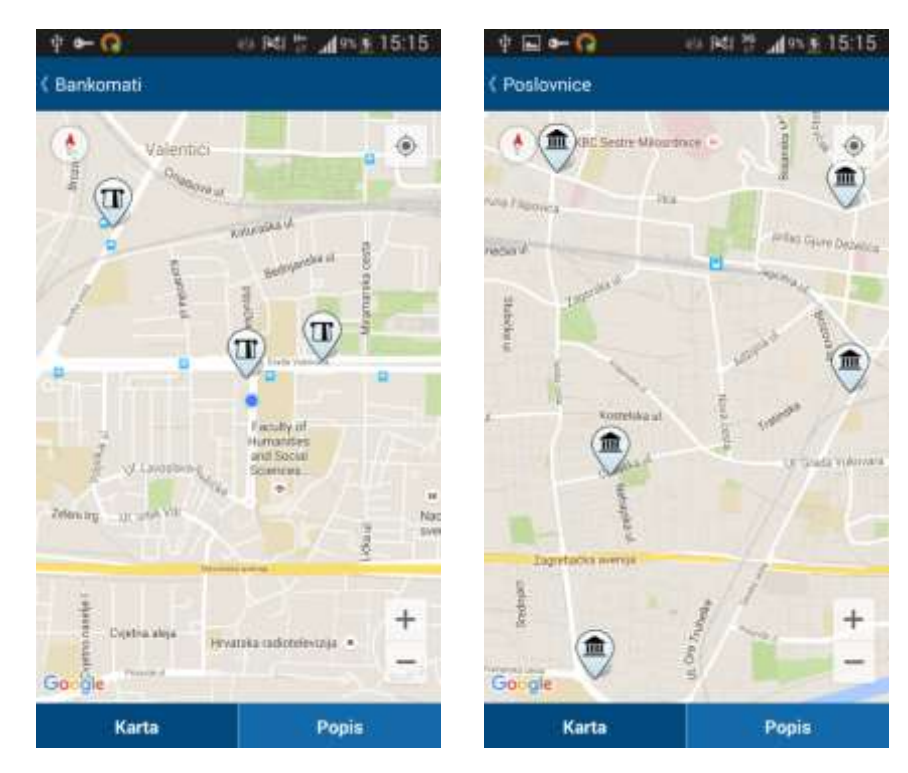

Pritiskom na ikonu bankomata ili poslovnice otvara vam se novi prozor s mogućnošću odabira navigacije do lokacije bankomata ili poslovnice. Ukoliko ste odabrali poslovnicu prikazuju vam se i detaljne informacije o kontaktima i radnom vremenu poslovnice.

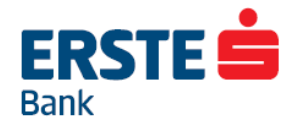

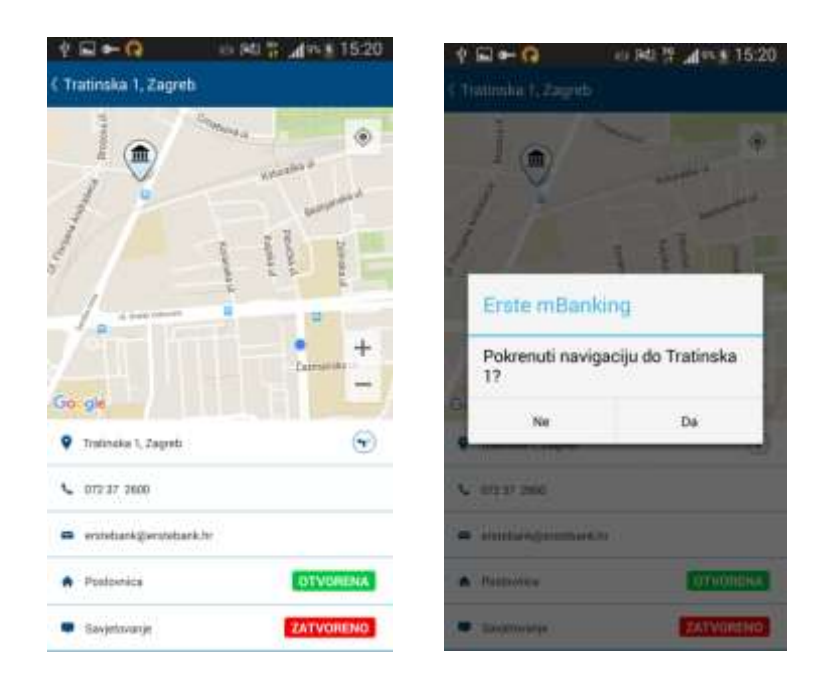

Uz funkcionalnost prikaza bankomata i poslovnica, pritiskom na opciju **<Navigacija>** moguće je pokrenuti navigaciju do odabrane lokacije. Navigacija vas govornim uputama i prikazom rute na ekranu vodi korak po korak do željenog odredišta. Npr. odaberite na karti bankomat u Tratinskoj ulici u Zagrebu i zatražite navigaciju. Uključit će Vam se Google Maps i prikazati navigaciju do lokacije.

Ukoliko je odabrana poslovnica, pritiskom na opciju **<Kontakt>** otvara vam se izbornik sa mogućnostima za kontaktiranje odabrane poslovnice putem e-maila ili telefonom.

Radno vrijeme poslovnice je također prikazano za svaku odabranu poslovnicu, uz grafički prikaz **OTVORENA** ukoliko je u to vrijeme poslovnica ili centar za savjetovanje otvoren, odnosno ukoliko nije.

## Tečajna lista

Pregled aktualne tečajne liste moguće je odabirom opcije <Tečajna lista i kalkulatori>.

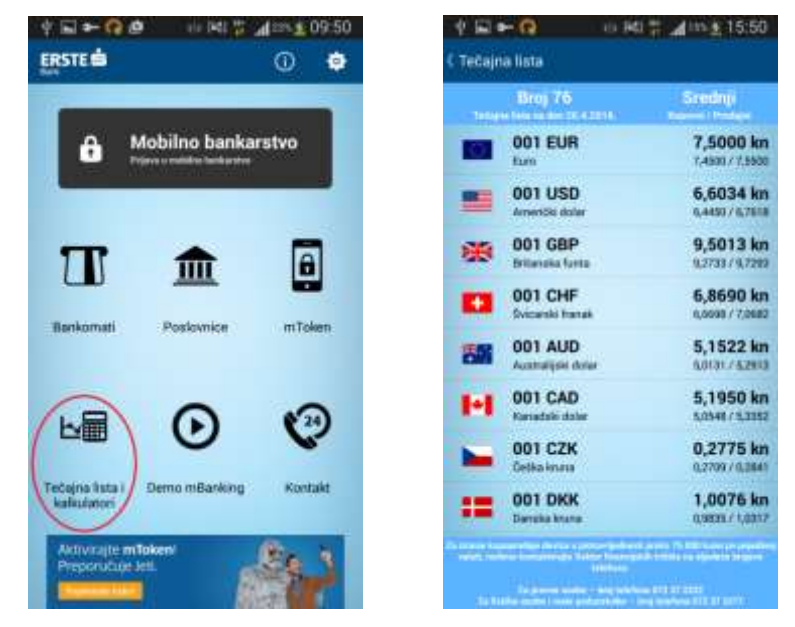

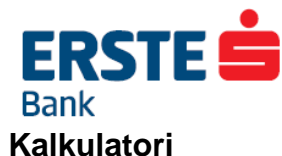

Erste mBanking aplikacija nudi i mogućnost korištenja kalkulatora valuta, te kalkulatora štednje kojima je moguće obaviti informativne izračune.

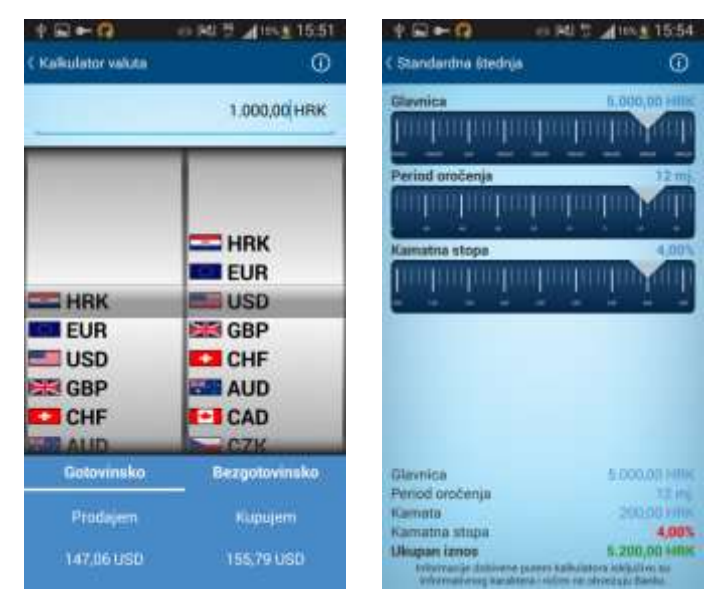

Kalkulator valuta koristite na način da upišete željeni iznos u početno polje. Valuta iznosa određuje se pozicioniranjem prvog kruga na početnu valutu, te drugog kruga u željenu valutu u koju želite preračunati početni iznos. Moguće je birati radi li se o izračunu tečaja za gotovinske ili bezgotovinske transakcije. Rezultat se zatim prikazuje na dnu ekrana pod naslovima "Kupujem" ukoliko želite izračunati iznos koji je potrebno platiti ukoliko želite prodati početnu valutu, te "Prodajem" ukoliko želite izračunati iznos koji ćete primiti ukoliko želite kupiti početnu valutu.

Kalkulatore štednje koristite na način da željeni iznos glavnice, period oročenja te kamatnu stopu i druga polja birate pomicanjem kruga vodoravno i pozicioniranjem iznosa na strelicu sa desne strane. Rezultati izračuna kalkulatora se prikazuju na dnu ekrana.

## Kontakt

Ukoliko želite kontaktirati banku, to možete učiniti izborom opcije **<Kontakt>.** Banku je moguće kontaktirati putem telefonskih brojeva korisničke podrške i info telefona, te slanjem e-maila.

| 2 ■ + Q                      | ⊕ 941 🚏 📶 105 ₤ 16:01 |
|------------------------------|-----------------------|
| < Kontakt                    |                       |
| KONTAKT                      |                       |
| Korisnička po<br>072 555 558 | drška                 |
| Info telefon<br>0800 7890    |                       |
| E-mail<br>erstebankgierste   | sank.hr               |
| PREAVITE NESTAN              | AK KARTICE            |
| Prijavite nest               | anak kartice          |
| DODATINI PODACI              |                       |
| f Faceb                      | ook                   |
| B Youtu                      | 96                    |
| S Skype                      |                       |
| SIVIDA VAIN SE APU           | KACLAAT               |

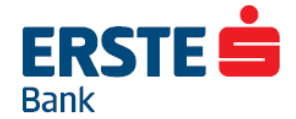

U izborniku **<Kontakt>** moguće je prijaviti nestanak kartice ukoliko primijetite njezin nestanak. Prijavu nestale kartice možete učiniti jednostavnim odabirom opcije **<Prijavite nestanak kartice>**.

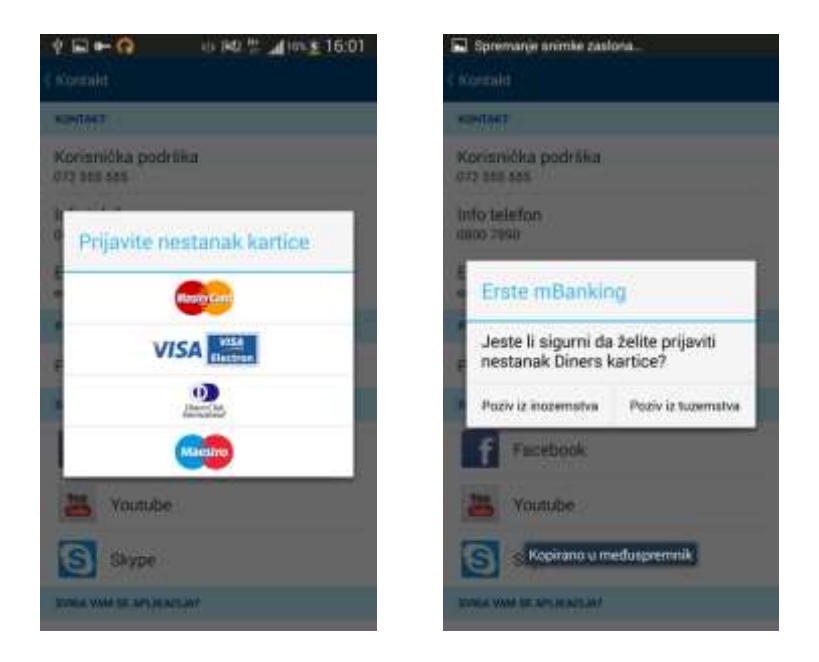

Odabirom vrste kartice čiji nestanak želite prijaviti automatski se poziva broj za prijavu nestanka te vrste kartice.

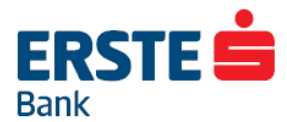

## Prijava u mBanking

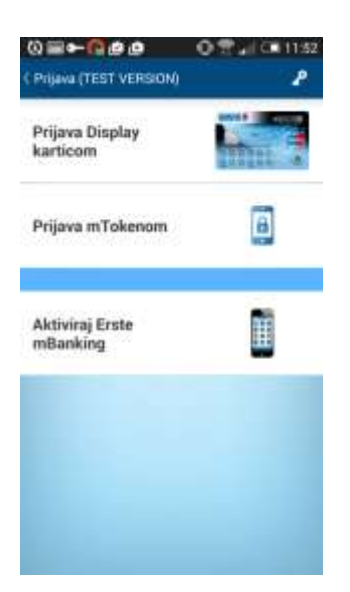

Kako biste započeli korištenje Erste mBanking usluge morate se prijaviti pomoću Display kartice ili mTokena.

Za prijavu Display karticom potrebno je unijeti korisničko ime, te jednokratnu zaporku koju će vam generirati Display kartica.

Za prijavu mPINom potrebno je unijeti 4-znamenkasti mPIN koji ste definirali kod aktivacije mTokena..

Ako ste unijeli pogrešne podatke, na ekranu će Vam se pojaviti poruka koja će Vas na to upozoriti. Potvrdite opcijom "U redu" te ponovite unos korisničkog imena i zaporke, odnosno mPINa.

Odabirom tipke "Akcije" u gornjem desnom kutu nudi se opcija, **<Blokada>** omogućuje da sami blokirate uslugu, ukoliko posumnjate da je netko doznao Vaše korisničko ime. Blokiranje se obavlja tako da

unesete korisničko ime, ime i prezime korisnika te odaberete **<Blokada>**. Ovom funkcijom onemogućavate daljnje korištenje svih Vaših elektroničkih usluga (Erste NetBanking, Erste mBanking i Erste FonBanking usluge.) Kako biste ponovno mogli pristupiti Erste mBanking usluzi, potrebno je radi sigurnosti i zaštite Vaših podataka i financijskih sredstava osobno doći u neku od naših poslovnica ili nazvati broj korisničke podrške 072 555 555.

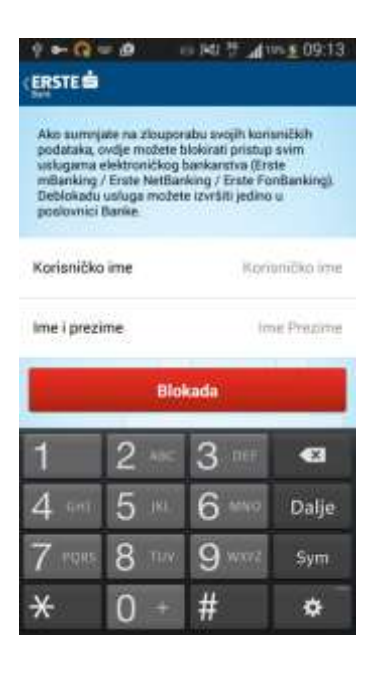

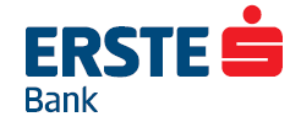

## Korištenje Erste mBanking usluge

Nakon uspješne prijave u mBanking dio aplikacije prikazat će Vam se ikonice sa sljedećim opcijama: Računi, Novi nalog, Slikaj i plati, Pregled plaćanja, Predlošci, Mjenjačnica, Kreditne kartice, Krediti, Štednja, GSM bonovi, Fondovi, Tečajna lista, Poslovnice, Bankomati, Kalkulatori, Kontakt.

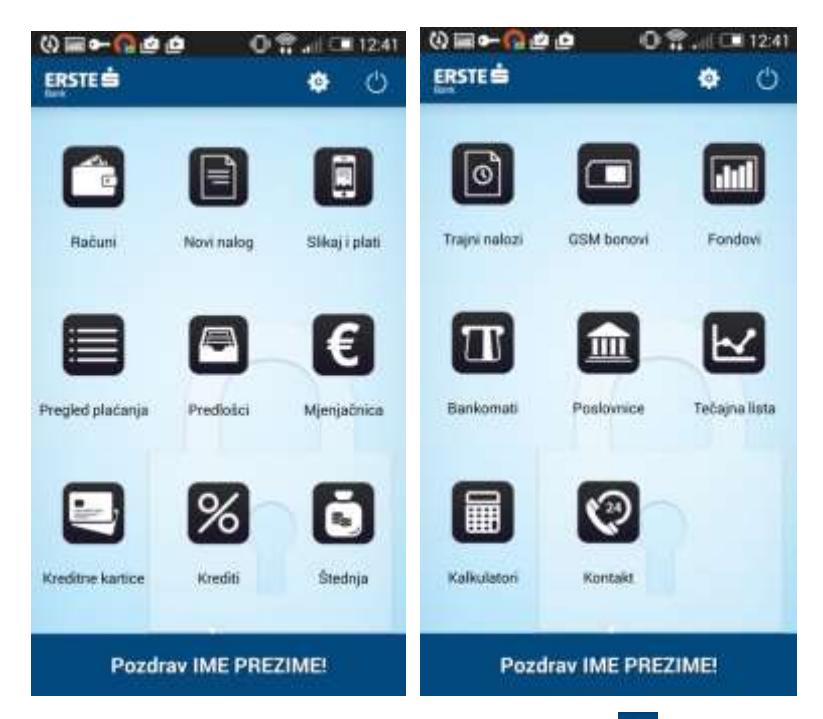

Na ekranu glavnog izbornika ponuđene su Vam u obliku ikonica opcije 🔯 <Postavke> i 🙆 <Odjava>.

Unutar opcije **<Postavke>** možete mijenjati kontakt podatke, izmijeniti zaporku, po želji uključiti/isključiti ikonice na glavnom izborniku. Ikonice također možete premještati po ekranu ili ukloniti dugim pritiskom na

ikonicu. Kada ste završili sa korištenjem Erste mBanking usluge preporučujemo da odaberete opciju Odjava>, kako bi ste se odjavili iz aplikacije. Ukoliko to ne učinite sami sustav će Vas automatski odjaviti nakon 10 min neaktivnosti.

## Računi

Odabirom opcije **<Računi>** prikazuju se svi Vaši računi otvoreni u Erste banci. Odabirom pojedinog računa prikazuje se **graf prometa po računu**, **prometi po računu**, **osnovni podaci o računu**.

## 

| (위료) ← Q @ (위 전                      | 9:15 ♀ 📾 ቍ 🕞 🙆 🚥 🕬 🖗 📶 👐 🏦<br>( Detalji računa                      | 09:16 여 명 방 교학으로 11:43<br>: ( Detalji računa :                                                                                                    |
|--------------------------------------|---------------------------------------------------------------------|----------------------------------------------------------------------------------------------------|
| Tekući račun<br>(#572/0000201200408) | Tekući račun<br>Fazycistiva<br>E 24430 vrliti (2.695,1              | 10 HRK Tekući račun<br>19 HRK 2.695,10 HRK                                                                                                    |
| Žiro-račun kunski                    | 1 mj 3 mj 6 mj 1                                                    | UPLATA NAKNADE<br>07.03.2016 6,00 HRK                                                                                                    |
| * 604.39                             | 4000<br>3600<br>3200<br>2800<br>2400<br>2000<br>1600<br>1200<br>900 | JADRANSKO OSIGURANJE D.D.POD. RIJEKA<br>(97.01.3016) S21.65 HRK<br>UPLATA NAKNADE<br>(95.02.2016) 6.75 HRK<br>J.S. RADIĆ D.O. O.ZA TRGOV, JASLICE 02-16<br>(95.02.2016) 675.00 HRK<br>BONACA OBRT ZA MJENJAČKE POSLOVE VL<br>(94.111.2016) 3717.00 HRK |
|                                      | 400<br>0<br>21.10. 6.12. 20.1. 6.3.                                 | 21.4. Pripis pasivne kamate<br>21.4. 0.29 HRK                                                                                                    |

Ukoliko želite promijeniti naziv ili pridijeliti sliku po želji Vašem računu i to možete učiniti, odabirom tipke Akcije" te biranjem željene opcije. Isto tako uvijek možete vratiti predefinirani naziv računa ili predefiniranu sliku.

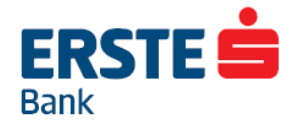

0 2 ... (12.52

## Novi nalog

Odabirom opcije **<Novi nalog>** možete izabrati, a time i obavljati, sljedeće transakcije:

- Nalog za plaćanje (HUB1) plaćanje svih Vaših računa van Banke (npr. račun za potrošnju vode, struje, telefona ili bilo kojeg drugog računa...) i rijenos na račune građana u drugim bankama
- Slikaj i plati nova i jedinstvena usluga koja omogućuje jednostavno plaćanje računa bez potrebe za prepisivanjem podataka sa uplatnice, taj dio će Vaš pametni telefon odraditi za Vas.
- **Prijenos između računa** prebacivanje sredstava na račune građana unutar Banke (na Vaše račune ili na račune drugih fizičkih osoba, klijenata Erste banke)
- Novi nalog iz predložka omogućuje plaćanje iz prethodno kreiranih predložaka,
- Kupoprodaja deviza

Transakcije možete provoditi sa svojih računa, ali isto tako i s računa na koje imate punomoć. Transakcije neće biti dozvoljene ukoliko na računu nemate dovoljno sredstava, ako su sredstva s kojima želite obavljati

| ( Novi na | alog                    |
|-----------|-------------------------|
| PLACAN    | Æ                       |
| E         | Novi nalog              |
|           | Novi nalog iz predloška |
|           | Slikaj i plati          |
| PRIJENO   | S IZMEĐU RAČUNA         |
|           | Novi nalog              |
|           | Novi nalog iz predloška |
| KUPOPR    | ODAJA DEVIZA            |
| E         | Novi nalog              |

0 - - -

transakciju oročena, ukoliko je račun blokiran ili zatvoren, ako je isteklo vrijeme ovlaštenja raspolaganja računom te ukoliko se transakcije odnose na račun kunske ili devizne štedne knjižice.

#### Prijenos između računa unutar Banke

Koristeći opciju **<Prijenos između računa>** možete prenositi sredstva između vlastitih računa (plaćanje kredita i obveza po kreditnoj kartici, kupoprodaja deviza i dr.) i na račune drugih građana u Erste banci. Obrazac naloga podijeljen je na tri dijela:

- S računa:
  - Broj računa s kojeg želite platiti. Broj računa ne upisujete već odabirete iz popisa svih Vaših računa s kojih možete prenijeti sredstva.
  - Valuta u kojoj je račun otvoren, odabire se iz popisa mogućih valuta
  - o Iznos koji želite prenijeti na drugi račun
- Na račun:
  - Broj računa U slučaju da je transakcija između Vaših računa, račun na koji se prenose sredstva odabirete iz ponuđenog popisa Vaših računa, a ukoliko se radi o računu drugog klijenta Banke broj računa upisujete sami odabirom opcije **<Unesite>.**
- Plaćanje:
  - o Opis plaćanja proizvoljan opis transakcije
  - Datum kada želite da se izvrši nalog
- o Dodatni podaci:
  - E-mail potvrda: mogućnost slanja e-mail potvrde o izvršenju transakcije

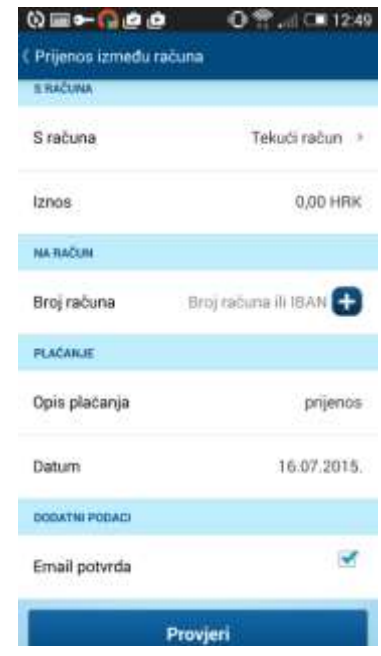

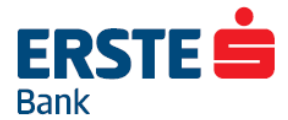

Popunite potrebne podatke i odaberite <Provjeri> kako bi se provjerila ispravnost unesenih podataka. Ukoliko postoje greške (npr. raspoloživi iznos je manji od iznosa transakcije), prikazat će se poruka s opisom greške koju je potrebno ispraviti.

Kada su svi podaci ispravni prikazuju se prihvaćene vrijednosti (ime i prezime primatelja, iznos transakcije) i opcija <Potvrdi>.

Ona ukazuje na ispravnost unesenih podataka i više nije moguće mijenjati prethodno unesene podatke. Moguće je jedino odustati od provođenja transakcije odabirom opcije Prijenos između računa (back). Odabirom <Potvrdi> odobravate provođenje unesene transakcije, a nakon što se ona stvarno i provede prikazat će se poruka o uspješno provedenoj transakciji.

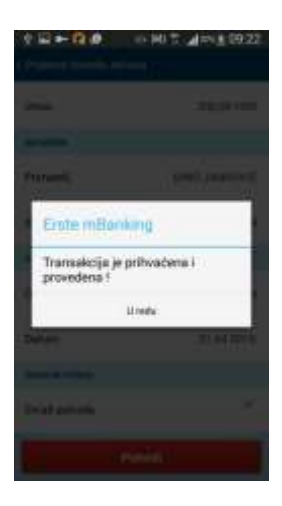

#### Plaćanje računa

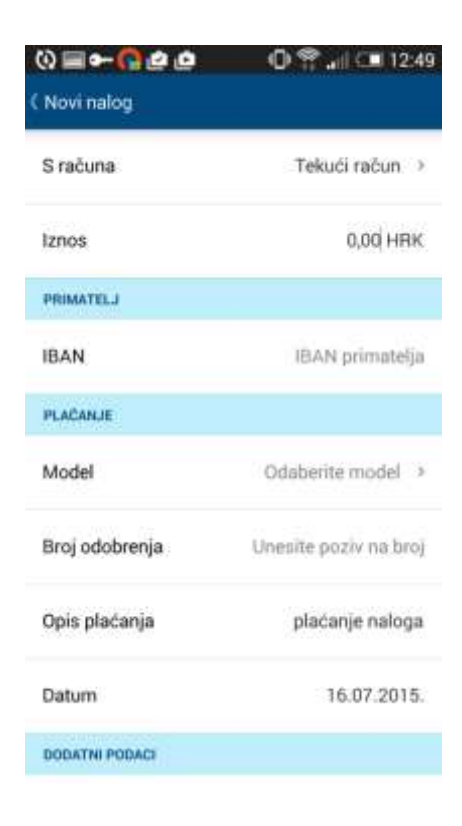

Svaki račun jednostavno ćete platiti tako da ispunite **<Nalog za plaćanje>** koji se sastoji od tri dijela:

• Podaci o Vašem računu s kojeg želite provesti plaćanje:

 Broj računa s kojeg želite platiti. Broj računa ne upisujete već odabirete iz popisa svih Vaših računa s kojih možete prenijeti sredstva.

Valuta u kojoj je račun otvoren, odabire se iz popisa mogućih valuta

- o Iznos koji želite prenijeti
- Naziv uplatitelja
- Podaci o računu na koji prenosite sredstva:

 Broj računa – Odabire se iz izbornika VBDI oznaka i broj računa na koji prenosite sredstva. VBDI broj možete i ručno unijeti.

 $_{\odot}$  Poziv na broj koji mora biti naveden u skladu s pravilima kreiranja poziva na broj

• Opis i datum transakcije:

Šifra opisa plaćanja u skladu s HNB regulativom (pod dodatni podaci)

Opis ili razlog transakcije

 Datum provođenja transakcije - transakciju možete zadati s ponuđenim datumom ili s datumom po izboru do 365 dana unaprijed

Nakon što su popunjena sva polja, potrebno je odabrati opciju **<Provjeri>** kako bi se provjerila ispravnost unesenih podataka.

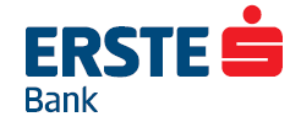

Ukoliko postoje greške, prikazat će se poruka s opisom greške koju je potrebno ispraviti.

Kada su svi podaci ispravni prikazuju se prihvaćene vrijednosti za tu transakciju (naziv primatelja, iznos transakcije i naknada) i pojavljuje se opcija **<Potvrdi>.** 

Više nije moguće mijenjati unesene podatke. U tom trenutku moguće je odustati od provođenja transakcije odabirom opcije **<Odustani>.** Odabirom **<Potvrdi>** odobrava se provođenje unesene transakcije, a nakon što se ona stvarno i provede prikazat će se poruka o uspješno provedenoj transakciji.

Međubankovna plaćanja zadana radnim danom do 15:30 sati i unutar bankovna plaćanja zadana do 20:00 sati bit će provedena istog dana, dok će transakcije zadane nakon tog vremena biti provedene idući dan.

## Potpisivanje transakacija

Prilikom plaćanja definiran je određeni iznos nakon kojeg će vas aplikacija tražiti da svaku transakciju potpišete.

Transakcija se može potpisati odmah ili kasnije.

Ako odaberete opciju **<Potpiši sada>**, odmah se otvara ekran za potpisivanje.

Potpisivanje transakcije obavlja se onim sredstvom kojim ste se prijavili – ako ste se prijavili mTokenom, transakciju potpisujete mPINom, a ako ste se prijavili Display karticom, transakciju potpisujete upisivanjem odgovora koji generira Display kartica nakon što u karticu prepišete upit iz mBankinga.

| 0≡∽∩@@@                                                   | 🖸 🕈 📶 🥽 13:04                                   | ©≡⊷ <b>∩</b> @@ | 0 🖀 📶 🗔 13:05   | () <b>≡ ⊷ () @ @</b> | 0 🎌 📶 🗔 13:13 |
|-----------------------------------------------------------|-------------------------------------------------|-----------------|-----------------|----------------------|---------------|
| ( Novi nalog                                              |                                                 | ( Potpiši       |                 | < Potpiši            |               |
| Opis plaćanja                                             | plaćanje naloga                                 | Broj računa     | 3207368214      | Broj računa          | 3207368214    |
| Datum                                                     | 16.07.2015.                                     | Iznos           | 6.000,00 HRK    | Iznos                | 6.000,00 HRK  |
| DODATNI PODAGI                                            |                                                 | Upit            | 011421          | mPIN                 | Unesite mPIN  |
| Šifra namjene                                             |                                                 | Odgovor         | Unexite odgovor | Po                   | tvrdi         |
| Email potvrda                                             |                                                 | P               | ətvrdi          |                      |               |
| Naknada                                                   | 1,00 HRK                                        | 1               | 2 3             | 1                    | 2 3           |
| Ovaj nalog potrebno je pot<br>dnevni limit za plačanje be | pisati jer s rijim prelazite<br>z potpisivanja. | 4               | 5 6             | 4                    | 5 6           |
| Potpi                                                     | ši sada                                         | 7               | 8 9             | 7                    | 8 9           |
| Potpiši                                                   | kasnije                                         |                 | 0               |                      | 0             |

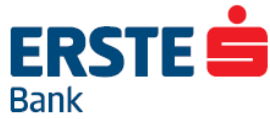

Ako odaberete opciju **<Potpiši kasnije>**, nalog vas čeka u Pregledu plaćanja u popisu nepotpisanih naloga. Tamo ga možete potpisati ili stornirati u bilo kojem trenutku.

| (0)  | <b>≡∽</b> Ω#           | 0           | 🕈 🚛 🗔 13:06  | (0)   | <b>≈~∩</b> @@             | • • • • • • • • • • • • • • • • • • • | 13:06 | (0)  | ≡ <b>≻</b> Ωø | ) ف         | 🕽 😭 🚛 💷 13:07   |
|------|------------------------|-------------|--------------|-------|---------------------------|---------------------------------------|-------|------|---------------|-------------|-----------------|
| ( Pn | egled placan           | ja.         |              | ¢ Pre | egled plačanja            |                                       |       | ( Pr | egled placanj | 8           |                 |
| na   | U najavi               | Nepotpisana | Neizerliene  | ria   | U najavi 1                | Potpiši sve                           |       | na   | U najavi      | Nepotpisana | Neizvršena      |
| 0    | ANA STRU<br>16.07.2015 | ĊIĆ         | 6.000,00 HRK | 2     | ANA STRUČIĆ<br>16.07.2015 | Potpiši odabran                       | e     |      |               |             |                 |
|      |                        |             |              |       |                           |                                       |       |      | 1             | -           |                 |
|      |                        |             |              |       |                           |                                       |       |      | Nemate niti   | jedan nalog | y za potpisati. |
|      |                        |             |              |       |                           |                                       |       |      |               |             |                 |
|      |                        |             |              |       |                           |                                       |       |      |               |             |                 |

## Slikaj i plati

Ova opcija Vam omogućuje najlakši i najbrži način plaćanja Vaših računa i općenito plaćanja općih uplatnica. Zaboravite na prepisivanje niza podataka s uplatnice jer Vaš pametni telefon odsad to radi umjesto Vas.

Plaćanje se obavlja u tri jednostavna koraka:

- 1. Odaberite opciju Slikaj i plati
- 2. Pozicionirajte rub uplatnice na ekran, te pričekajte dok se uplatnica obrađuje
- 3. Nakon uspješnog učitavanja podataka s uplatnice, samo odaberite opciju < Provjeri>, < Potvrdi>

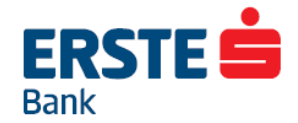

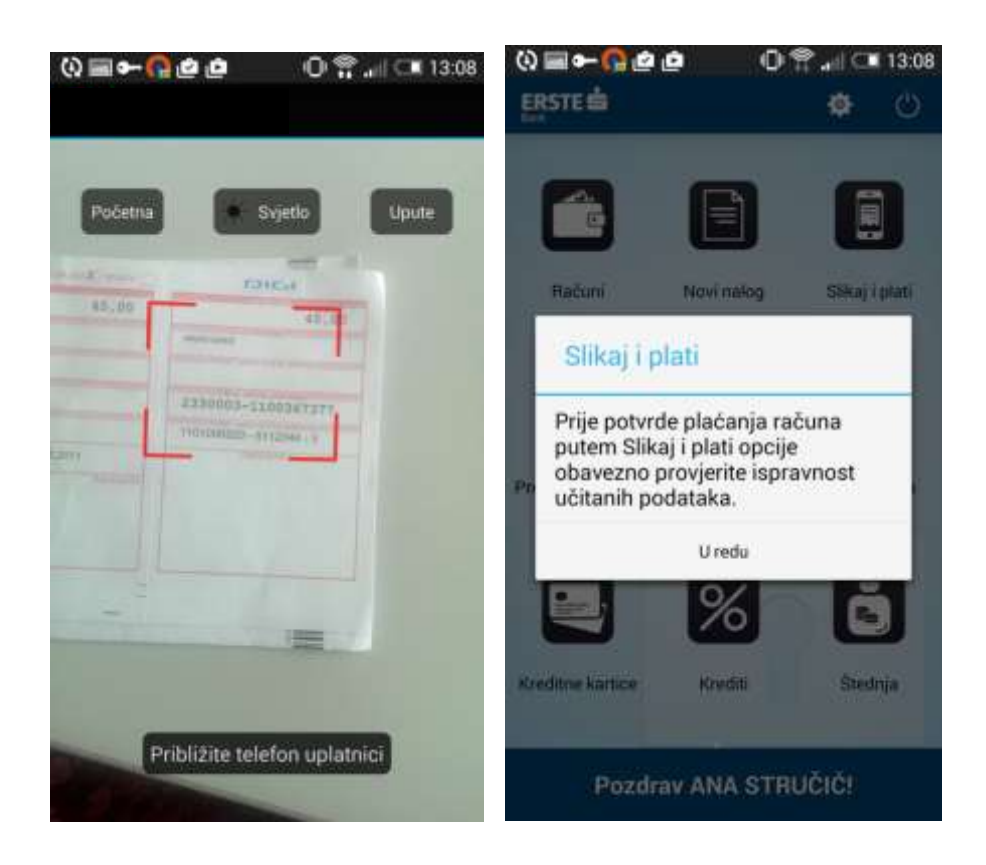

Ukoliko je osvijetljenje okoline slabije može se dogoditi da se ne prepoznaju svi podaci sa uplatnice, tada će sustav javiti poruku da je neuspjelo prepoznavanje, te će prikazati info sa podacima koji su prepoznati.

Ponuditi će se nekoliko opcija koje možete odabrati: **Ponovo>** ponovni pokušaj prepoznavanja opće uplatnice **Stvori nalog>** popunjenje opće uplatnice sa prepoznatim podacima **Odustani>** izlaz na početni izbronik

## Pregled plaćanja

Ova opcija prikazuje sva Vaša plaćanja sa Erste NetBanking, Erste mBanking ili Erste Fon Banking usluge.

Dostupna su Vam 4 prikaza plaćanja: **Izvršena** – pregled svih izvršenih naloga **U najavi** – pregled svih naloga koji čekaju izvršenje **Neizvršeni –** pregled svih naloga koji se nisu izvršili **Stornirana –** pregled svih storniranih naloga

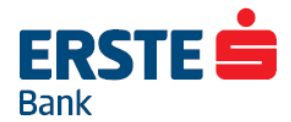

Odabirom jednog od postojećih plaćanja otvara se detaljan pregled naloga, gdje odabirom tipke S"Akcije" možete napraviti tri opcije na samom nalogu.

<Kopiraj u novi nalog>, kreira se novi nalog na temelju postojećeg.

<Kopiraj u novi predložak>, kreira se novi predložak na temelju postojećeg.

<Pošalji e-mail potvrdu>, slanje e-mail potvrde o nalogu.

| \$ <b>₽ •</b> 6         | 20         | 14 1461 📅 🗚 2016. | 1 09:23            | ↓ □ + Q 0      | en 141 🦉 🔺 200 🛓 090     |
|-------------------------|------------|-------------------|--------------------|----------------|--------------------------|
| Pregled pla             | scanja     |                   |                    | < Detalji      |                          |
| Izvršena                | U najavi   | Neperpisana       | Netzvelle          | PLATITELJ      | Kopiraj u novi nalog     |
| 21.04.2016              |            | 200               | 0,00 HRIK          | Naziv          | Kopiraj u novi predložał |
| HAOK MLA                | DOST       |                   |                    | Broj račona    | Pošalji email potvrdu    |
| HAOK MLA                | DOST       | 0.4               |                    | Iznos          | 56,26 HF                 |
| 25.10.2015              |            | 300               | 0,00 HIRIC         | PRIMATELJ      |                          |
| ERSTE ASE<br>ERSTE-     | ET MANAG   | EMENT D.O.O.      | ZA :               | Naziv          | ZAGREBAČKI HOLDING D.O.  |
| 26.10.2015              |            | 700.000           | 0,00 HRIK          |                |                          |
| STEDBANK                | A D.D.     |                   |                    | IBAN           | HR28236000015001147      |
| 22,10,2015              |            | 275.000           | 1,00 HRK           | PLAČANJE       |                          |
| LIND-GRAD<br>21.10.2018 | 0.0.0. SRE | D.PRIČUVE ZA      | ZGRADU<br>5.36 HRK | Model          | HR                       |
| LIND-GRAD               | D.O.O. SRE | D.PRIČUVE ZA      | ZGRADU             | Broj odobrenja | 11157874-249814296       |

### Predlošci

Korištenje predložaka pojednostavljuje plaćanje Vaših računa koji se ponavljaju iz mjeseca u mjesec. Predložak je unaprijed kreiran nalog za plaćanje na temelju kojeg zadajete novo plaćanje.

| Prediošci                         | 1                             |
|-----------------------------------|-------------------------------|
| Malog za plaćanje                 | Prijenza izmeđa računa        |
| RSTE OSIGURANJE                   | ZIVOTNO<br>A INDURANCI: GROUP |
| SARAŻA<br>IRAD ZAOREB ORIEDBO OF  | ED (In O'SPADINA) OR          |
| HEP<br>de-ordination distribution | LIBROG BLETAWA D O. O. OF BL  |
| NGRA GARAŽA                       | ALEFT SHATPANA                |
| PARKING<br>CADITEACIO HOLEINO DIO | D. POUNLÖWCK ZADRODINANI      |
| PLIN<br>Haddina Pliniana zagre    | E-0(589400.0-0                |
| PRIČUVA                           |                               |

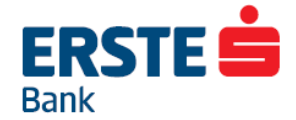

Odabirom izbornika **<Predlošci>** prikazat će se popis svih Vaših predložaka kreiranih Erste mBankingom i ostalim digitalnim uslugama.

Ovdje možete unijeti novi, izmijeniti ili obrisati postojeći predložak, pregledati sve transakcije provedene na temelju pojedinog predloška te provesti transakciju koristeći predložak.

Predložak kreirate odabirom opcije 🕑 u gornjem desnom kutu nakon koje će se otvoriti ekran na kojem trebate popuniti sva polja i dovršiti unos opcijama **<Provjeri>** i **<Potvrdi>**.

## Mjenjačnica

Opcija "Kupnja i prodaja deviza" omogućava kupovinu, prodaju i konverziju deviza za što je potrebno popuniti sljedeće podatke:

| Ψ <b>⊡≁Ω</b> ₽    | 4) Kil "              | 4 E - C P           | 44 #1 #1             |
|-------------------|-----------------------|---------------------|----------------------|
| Kupoprodaja deviz | a                     | ( Kupoprodaja devia | ia)                  |
| S RAČUNA          |                       | Primatelj           | MONA LISA            |
| S računa          | Tekući kunski račun > | Broj računa         | Tekući devizni račun |
| Iznos isplatė     | 0,00 HRK              | Теčај               | 7,5500               |
| NA RAČUN          |                       | Iznos               | 132,45 EUR           |
| Primatelj         | Tekući kunski račun 💚 | PLAČANJE            |                      |
| Iznos uplate      | 0,00 HRK              | Opis                | kupoprodaja deviza   |
| DODATNI PODACI    |                       | Datum               | 21.04,2016.          |
| Opis              | kupoprodaja deviza    | DODATNI PODACI      |                      |
| Datum             | 21.04.2016.           | Email potvrda       | 1                    |
| Email potvrda     | <b>X</b>              |                     | Potvrdi              |

#### o podaci o računu koji se tereti

- račun s kojeg će se prenijeti sredstva odabire se iz izbornika u kojem su navedeni korisnikovi računi i računi na koje ima punomoć

- valuta računa
- iznos za koji će se teretiti navedeni račun
  - o podaci o računu na koji se prenose sredstva

- račun na koji će se prenijeti sredstva odabire se iz izbornika u kojem su navedeni korisnikovi računi i računi na koje ima punomoć

- valuta koja se prenosi

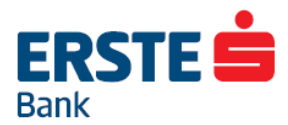

## **Kreditne kartice**

Unutar ove opcije imate mogućnost uvida u sve ugovorene kreditne kartice, promet po kartici i prikaz detalja. Trenutno su izuzete Diners kreditne kartice.

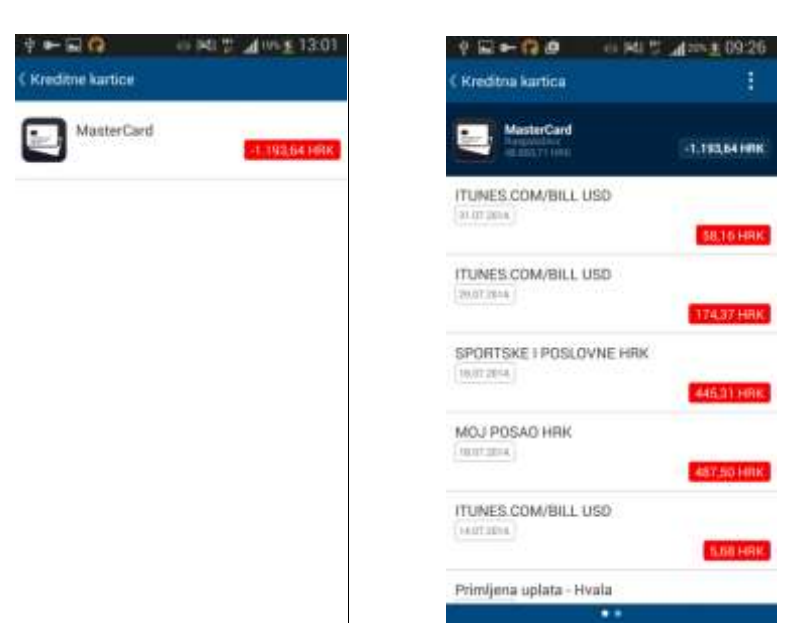

## Krediti

Unutar ove opcije imate mogućnost uvida u sve Vaše kredite, promete po kreditu i prikaz detalja o kreditu.

| ‡ + ⊑<br>L KreditE | 0            | 10 241 2 | <b>⊿</b> 1315 <u>±</u> 13 | 08  |
|--------------------|--------------|----------|---------------------------|-----|
| %                  | Gotovinski k | redit    | 10123.961                 | RK) |
| %                  | Gatovinski k | redit    | 18-123-56-H               | HR  |
|                    |              |          |                           |     |
|                    |              |          |                           |     |
|                    |              |          |                           |     |
|                    |              |          |                           |     |

| ¶ ➡ iai (2) == 6<br>( Detalji računa | 13:08 (January 13:08) |
|--------------------------------------|-----------------------|
| <b>Sotovinski kredit</b>             | 98.123,56 HRK         |
| Uplata                               | 3,00 (016             |
| Uplata<br>(ventano)                  | 1,00 HRIE             |
| Uplata<br>(1641-2010)                | 1,09 (1816)           |
| UPLATA NAKNADE                       | 0,50 HRK              |
| IME PREZIME KOPRIVNI                 | CA, Uplata            |
| UPLATA NAKNADE                       | 0,50 HRK              |
|                                      | T                     |

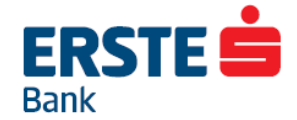

## Štednja

Unutar ove opcije možete oročiti sredstva s nekog od Vaših računa (tekući, devizni, žiro i štedni računi) bez odlaska u poslovnicu.

Na temelju uvjeta koje sami određujete, imate mogućnost oročiti sredstva na rok od 1 mjesec i 1 dan do 180 mjeseci u kategoriji nenamjenskih oročenja, do neograničenog iznosa.

Za oročene štedne uloge primjenjuju se trenutno važeće kamatne stope Banke.

Novo oročenje kreirate odabirom opcije <+> nakon koje će se otvoriti ekran na kojem trebate popuniti sva polja i dovršiti unos opcijama <**Provjeri**> i <**Potvrdi**>.

| C Depoziti i oročenja     +     ;       Medo Štedo dječja štednja     127.27.HRK       Medo Štedo dječja štednja     127.27.HRK       Standardna štednja     127.27.HRK       Okvimi devizni depozit     100.000.00 ELR | C Depoziti i oročenja       +       :         Image: Standardna štednja       127.27.444K         Image: Standardna štednja       127.27.444K         Image: Standardna štednja       127.27.444K         Image: Standardna štednja       100 000.00 EUR         Image: Standardna štednja       100 000.00 EUR         Image: Standardna štednja       100 000.00 EUR         Image: Standardna štednja       100 000.00 EUR         Image: Standardna štednja       100 000.00 EUR         Image: Standardna štednja       100 000.00 EUR | 4 🖬 •    | - <b>∩</b> ₽   | er 141 ?     | ad 20% <u>8</u> 1 | 09:27 |
|----------------------------------------------------------------------------------------------------|----------------------------------------------------------------------------------------------------|----------|----------------|--------------|-------------------|-------|
| Medo Stedo dječja štednja<br>127,27 HRK<br>Medo Stedo dječja štednja<br>127,27 HRK<br>Standardna štednja<br>100 000.00 EJR<br>Okvimi devizni depozit                                                                    | Medo Stedo dječja štednja<br>1277.27 HRR<br>Medo Štedo dječja štednja<br>1277.27 HRR<br>1277.27 HRR<br>1277.27 HRR<br>1277.27 HRR<br>1277.27 HRR<br>1277.27 HRR<br>1277.27 HRR<br>1277.27 HRR<br>1277.27 HRR<br>1277.27 HRR<br>1277.27 HRR<br>1277.27 HRR                                                                                                    | C Depozi | iti i oročenja |              | T.                | :     |
| Medo Štedo dječja štednja<br>127,97 HHK Standardina štednja Igo 000,00 EUN Okvimi devizni depozit                                                                                                    | Medo Štedo dječja štednja<br>127.27 HHK Standardna štednja Okvimi devizni depozit Okvimi devizni depozit                                                                                                    | Ö        | Medo Sted      | o dječja šte | ednja             | 1000  |
| Standardna štednja<br>100.000.00 EUR<br>Okvimi devizni depozit                                                                                                    | Standardna štednja<br>100 000000 EUR<br>Okvimi devizni depozit<br>55.315.66 EUR                                                                                                    | ð        | Medo Šted      | o dječja što | ednja             |       |
| Okvimi devizni depozit                                                                                                    | Okvimi devizni depozit                                                                                                    | õ        | Standardni     | s štednja    | 100.000.0         | DEUR  |
| 55.115,66 E38                                                                                                    |                                                                                                    | 6        | Okvimi dev     | izni depozi  | t<br>55.315.0     | D EUR |
|                                                                                                    |                                                                                                    |          |                |              |                   |       |
|                                                                                                    |                                                                                                    |          |                |              |                   |       |

## GSM bonovi

GSM bon kupujete odabirom računa koji se tereti, operatora (Hrvatski Telekom, VIP, Tomato, Tele2, bonbon) te vrijednosti bona u padajućem izborniku. Nakon odabira opcije <Provjeri> na ekranu se ispisuje naziv operatora i iznos bona kojeg ste odabrali. Ukoliko ne želite kupiti odabrani bon, možete odustati opcijom <Natrag>. Odabirom opcije <Provjeri> na ekranu se ispisuje kod bona i svi ostali relevantni podaci vezani za kupnju bona.

Sve kupljene bonove možete vidjeti na početnom ekranu unutar ove opcije.

## 

| Ý 🖬 🕶 🞧 😃 👘 Ki             | u 📅 📶 20% 🛓 09:28  | * E ~ Q @                         | i ML        | 20 09:28        | * E ~ Q @                          | iiii iiii iii iii 20% € 09:29 |
|----------------------------|--------------------|-----------------------------------|-------------|-----------------|------------------------------------|-------------------------------|
| ( Kupnja GSM bona          |                    | ( Kupnja GSM bo                   | na          |                 | ( Kupnja GSM bon                   | a                             |
| Broj računa Tel            | wći kunski račun 🤉 | Broj računa                       | Teku        | ći kunski račun | Vrijeme kupnje                     | 00:09:28                      |
| GSM operator Hrvatski      | Telekom / Simpa >  | GSM operator                      | Hrvatski Te | elekom / Simpa  | Operater                           | Hrvatski Telekom / Simpa      |
| Cijena bona (PDV uključen) | bon: 110,00<br>HRK | Cijena bona (PD                   | V uključen) | 110,00 HRK      | Cijena bona                        | 110,00 HBK                    |
| DODATNI PODACI             |                    | Iznos za potrošr                  | nju         | 100,00 HRK      | Iznos bona za po                   | trošnju 100,00 HRK            |
| Platitelj                  | MONA USA           | Naknada za pris<br>mobilnoj mreži | tup         | 10,00 HRK       | Naknada za prist<br>mobilnoj mreži | up 10,00 HRK                  |
| Provjer                    | i i                | DODATNI PODACI                    |             |                 | Vrijedi do                         | 28.09.2019.                   |
|                            |                    | Platitelj                         |             | MONA LISA       | Datum kupnje                       | 21.04.2016                    |
|                            |                    |                                   | Potvrdi     |                 | Serijski broj                      | 3153958609                    |
|                            |                    | -                                 |             |                 |                                    | \ktiviraj bon                 |

## Fondovi

Ovdje možete pregledavati stanje svojih udjela u mirovinskim fondovima, a za promet po fondu kliknite na ime fonda. Isto tako dostupan je izbornik i za pregled investicijskih fondova ukoliko iste posjedujete.

| ∲ ⊑ <b>⊷ Ω ₫</b> → | s inti ∰ ⊿d 25% <u>€</u> 09:29 | † •- ⊟ <b>(}</b>   | ಟ ∰ ⊿2%±13:3               |
|--------------------|--------------------------------|--------------------|----------------------------|
| Fandavi            |                                | ( Fondovi          |                            |
| Mirovinski fondovi | Investicijski fondovi          | Mirovinski fondovi | trivesticijski fondovi     |
| ERSTE PLAVI OBVEZN | II MIROVINSKI FOND             | ERSTE MONEY ofvor  | eni investicijski fond     |
| 40054580           | 567.604,01 HRK                 | 29,10.2015         | 700.000,17 HBK             |
|                    |                                | ERSTE EURO-MONEY   | Y otvoreni investicijski f |
|                    |                                | 29.10.2010         | 44.851,25 EUR              |
|                    |                                | ERSTE ADRIATIC EQ  | UITY otvoreni investicii   |
|                    |                                | 29.10.2015         | 0.00 EUR                   |
|                    |                                |                    |                            |
|                    |                                |                    |                            |
|                    |                                |                    |                            |
|                    |                                |                    |                            |
|                    |                                |                    |                            |

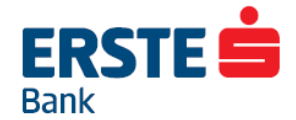

#### Dodatne mogućnosti za pravne osobe

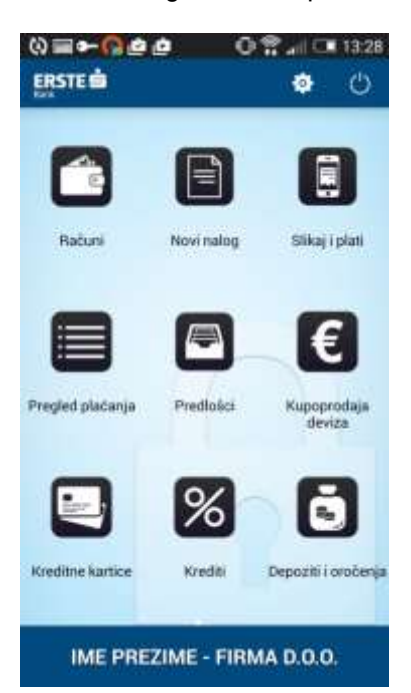

Pravne osobe imaju na raspolaganju sve mogućnosti koje mBanking nudi fizičkim osoba, uz dodatne funkcionalnosti koje su dostupne samo pravnim osobama.

Osim standardnih mogućnosti koje nudi mBanking, pravnim osobama su na raspolaganju još sljedeće opcije: parcijalni sken faktura i učitavanje faktura kao nove mogućnosti unutar Slikaj i plati, rad sa datotekama te izvodi i fakture.

Pravne osobe imaju mogućnost korištenja Display kartice ili mTokena kao jedinstvenog sredstva za prijavu u poslovni i privatni račun. To znači da ako se želite prebaciti iz privatnog računa u poslovni, ne morate se odjavljivati iz aplikacije i ponovno prijaviti.

#### Prijava

Kao i kod fizičkih osoba, u mBanking se prijavljujete mTokenom ili Display karticom. Ukoliko koristite mToken ili Display karticu kao jedinstveno sredstvo za prijavu, nakon unosa korisničkih podataka morat ćete odabrati u koji račun se želite prijaviti.

| (Aktivacija mī | ଉଲ⊷ଲୁ¢ନ ତିଙ୍କାଣ୍ଙା<br>(Aktivacija mīskena |                                | O¶⊿I⊂1154                 | (Odabir klijenta  | O 😤 all C. 1331 |
|----------------|-------------------------------------------|--------------------------------|---------------------------|-------------------|-----------------|
|                |                                           | Mallena calabarite erTaken koj | pre-sectorities prijaviti | CBADAAN           |                 |
| Aktiv          | acija Display karticom                    | Mtoken 1                       | Mtoken 1 ×                |                   |                 |
| -              | Automatica and                            | Mtoken 2                       | ×                         | IME PREZIME       |                 |
| -              | Sellicitana tabovo                        | Mtoken 3                       | ×                         | POSLOVNI SUBJEKTI |                 |
|                | Aktiviraj                                 |                                |                           | FIRMA D.O.O.      |                 |
|                |                                           | Aktivac                        | ija novog mTokena         |                   |                 |
| 1              | 2 3                                       |                                |                           |                   |                 |
| 4              | 5 6                                       |                                |                           |                   |                 |
| 7.5            | 8 9                                       |                                |                           |                   |                 |
|                | 0                                         |                                |                           |                   |                 |

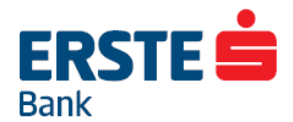

### Slikaj i plati

Pored standardne opcije slikanja uplatnice, pravne osobe imaju mogućnost slikanja pojedinih dijelova fakture, te učitavanja i automatske obrade cijele fakture.

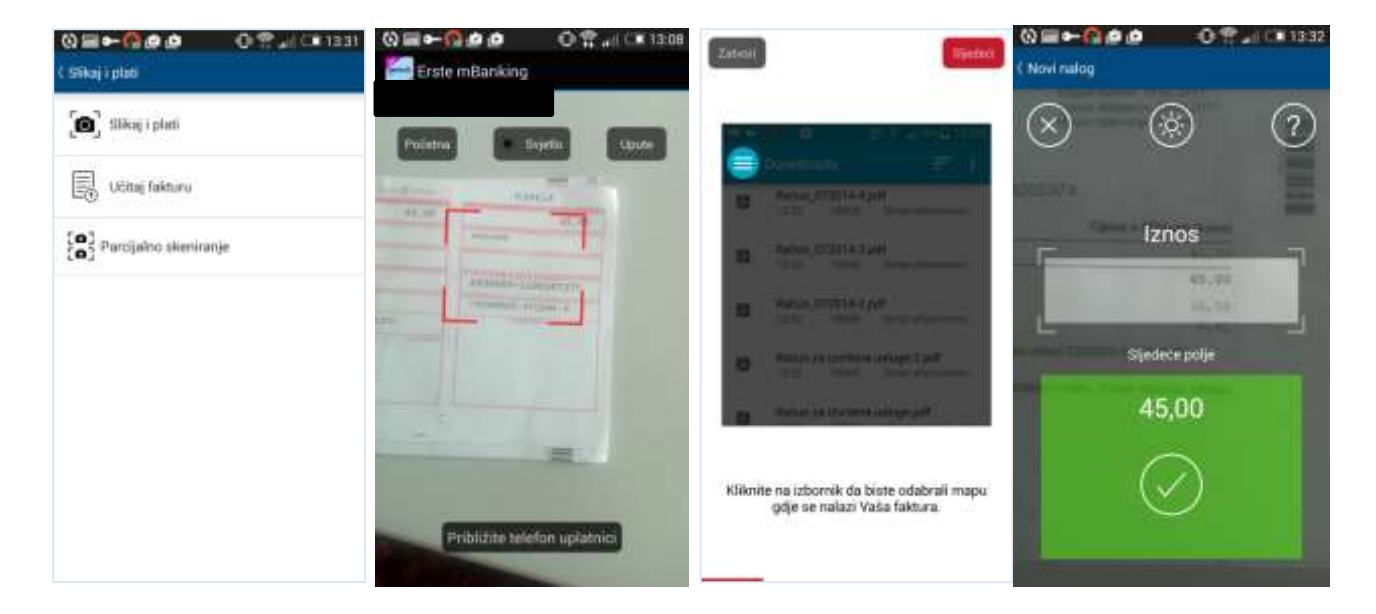

#### Slikanje uplatnice

Standardna opcija unutar Slikaj i plati je slikanje uplatnice ili bar koda. Nakon uspješnog očitavanja podataka s uplatnice, novi nalog za plaćanje automatski će se kreirati s podacima koji su očitani na uplatnici.

#### Učitavanje fakture

Fakture dobivene e-mailom moguće je učitati u mBanking kako bi se od njih automatski dobio nalog za plaćanje bez potrebe za ručnim prepisivanjem podataka s fakture.

U mBankigu postoji kratki vodič kroz postupak učitavanja fakture iz e-maila u aplikaciju.

#### Parcijalni sken

Parcijalni sken omogućuje slikanje pojedinih dijelova na fakturi koje je komplicirano ručno prepisivati (npr. model i poziv na broj te IBAN).

U mBankigu odaberete opciju Parcijalni sken i otvorit će se kamera. Unutar kamere ispisat će se naziv onog polja s uplatnice kojeg je potrebno skenirati – npr. ako vas traži da skenirate iznos, prozorčić kamere usmjerite prema onom dijelu fakture gdje piše iznos. Ako je Očitavanje s fakture uspješno prošlo, prikazat će se zeleni kvadrat s podatkom kojeg ste uslikali i možete krenuti odmah na slikanje sljedećeg podatka s fakture.

Kada ste uslikali sve tražene podatke, novi će se nalog za plaćanje automatski kreirati.

#### Depoziti i oročenja

Pravne osobe za razliku od fizičkih osoba mogu samo pregledavati već ugovorena oročenja. Ne mogu preko mBankinga napraviti novo oročenje kao što to mogu učiniti fizičke osobe.

#### **Pregled datoteka**

Pravne osobe na mBankigu ne mogu učitati datoteku, ali mogu raditi s datotekama koje su učitane kroz NetBanking.

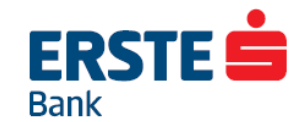

| (0) <b>≡ ► (3</b> @<br>ERSTE <b>≐</b> | 011-110 0<br>0         | 13:33 (Q IIII ← C IIII @ @<br>() (Pregled datoteka | 0 👚!: ⊂■ 13:34 | () 📰 🕶 🞧 🖉 🙋<br>( Detalji datoteke       | • <b>O ??⊿</b> ⊪⊂∎ 13:34<br>[        |
|---------------------------------------|------------------------|----------------------------------------------------|----------------|------------------------------------------|--------------------------------------|
|                                       |                        | 101.694,12 HRK<br>Natozi: 1<br>Datoteka: 10/3045   |                | Harris 101.694,1<br>Nakazi 1<br>Datateka | Potpiši datoteku<br>Izbriši datoteku |
| Pregled datoteka                      | Izvodi i fakture Fonde | awi                                                |                | Broj datoteke                            | 10/3045                              |
| m                                     |                        | 2                                                  |                | Datum                                    | 04.02.2010                           |
|                                       |                        |                                                    |                | Walazi                                   |                                      |
| Bankomati                             | Poslovnice Tečajna     | lista                                              |                | Ukupan iznos                             | 101.694,12 HRK                       |
|                                       |                        |                                                    |                | Ukupno                                   | т                                    |
| Kalkulatori                           |                        |                                                    |                | Potpisano                                | 1                                    |
| IME PRE                               | ZIME - FIRMA D.O.O.    |                                                    |                | Izvršeno                                 | 0                                    |

Na početnom ekranu mBankiga odaberite opciju **<Pregled datoteka>**. Odaberite datoteku s popisa i možete pregledati detalje te datoteke- koliko ima naloga, ima li potpisanih ili neispravnih itd.

Odabirom akcije iz gornjeg desnog kuta, otvorit će se opcije za brisanje datoteke ili potpisivanje cijele datoteke ukoliko imate pravo potpisivanja. Slideanjem dolazite do sljedećeg ekrana na kojem se nalazi popis naloga koje sadrži datoteka.

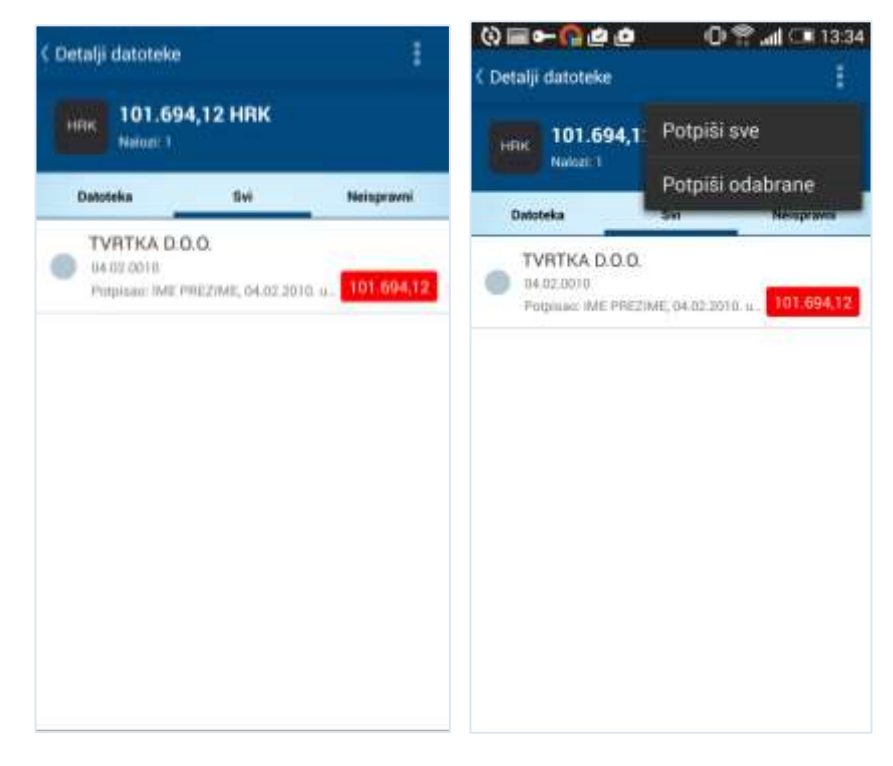

Na ovom ekranu možete vidjeti osnovne detalje o nalogu, te potpisati pojedinačne naloge ili sve. Ukoliko datoteka sadrži više od 50 naloga, nećete ih moći potpisati sve odjednom već samo 50 po 50 naloga.

U tom slučaju bolja je opcija da se vratite na pregled same datoteke i potpišete cijelu datoteku.

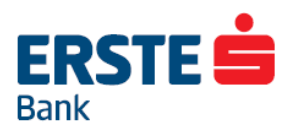

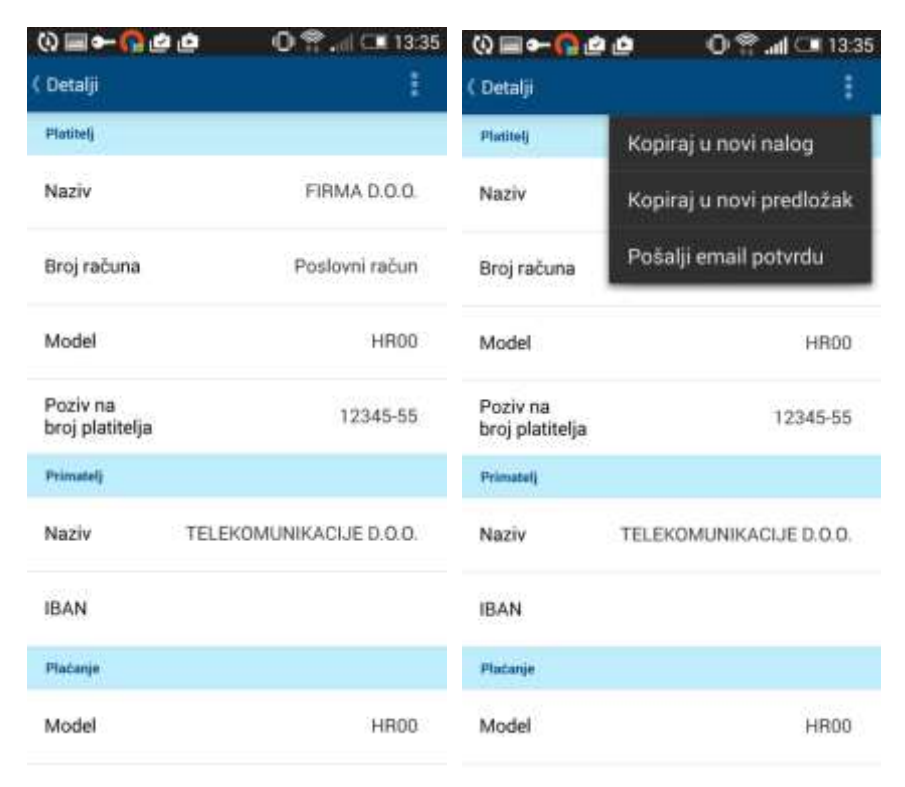

Ako uđete u detalje pojedinog naloga, u gornjem desnom kutu imate opciju za rad s tim nalogom. Ovisno o vašim pravima, ovdje možete imati različite opcije – promjena naloga, kreiranje novog naloga iz postojećeg, potpisivanje naloga, itd.

#### Izvodi i fakture

Pravne osobe na mBankingu mogu dobiti izvod prometa i mjesečne fakture. Izvode i fakture možete kreirati odabirom odgovarajućih opcija, a nakon toga poslati na e-mail adresu. Izvodi i fakture ne mogu se pregledavati na mobitelu.

| 0=+000                 | 0 🕆 📶 💷 13:35 | () ≡ ← () ∉ ∅           | 0 😤 📶 🗔 13:35            |               | AND AN OF THE  |
|------------------------|---------------|-------------------------|--------------------------|---------------|----------------|
| ( izvodi i fakture     |               | C tzvod prometa po raču | Cizvod prometa po računu |               | tnog prometa   |
| Izvod prometa po račur | NJ            | Račun                   | Poslovni račun           | Račun         | Poslovni račun |
| Mjesečna faktura platn | og prometa    | Valuta                  | HRK                      | Mjesec        | 7              |
|                        |               | Sortiranje stavaka      | Knjigovodstveno          | Godina        | 2015           |
|                        |               | Dostava                 |                          | Sherje        |                |
|                        |               | Način dostave           | E-mail                   | Način slanja  | Na e-mail      |
|                        |               | E-mail adresa           | ferna@firma.br           | E-mail adresa | firma@firma.hr |
|                        |               | Format                  | Excel (csv)              | Potvrdi       |                |
|                        |               | Prinafi                 |                          |               |                |
|                        |               | Odabir                  | Po datumu                |               |                |
|                        |               | Od                      | 15.07.2015               |               |                |

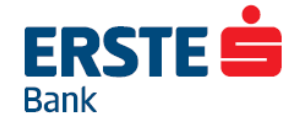

#### Odjava/promjena korisnika

Ukoliko se želite odjaviti iz aplikacije u gornjem desnom kutu postoji gumb za odjavu odnosno promjenu korisnika.

Odabirom te opcije otvorit će se ekran u kojem morate odabrati želite li se odjaviti iz aplikacije ili samo želite napraviti promjenu korisnika.

Ukoliko se odjavite, izaći ćete iz aplikacije, a ukoliko odaberete promjenu korisnika, prikazat će vam se popis na kojem odaberete na kojeg korisnika se želite prebaciti. mBanking će vas odmah prebaciti u odabrani račun, bez potrebe za ponovnom prijavom.

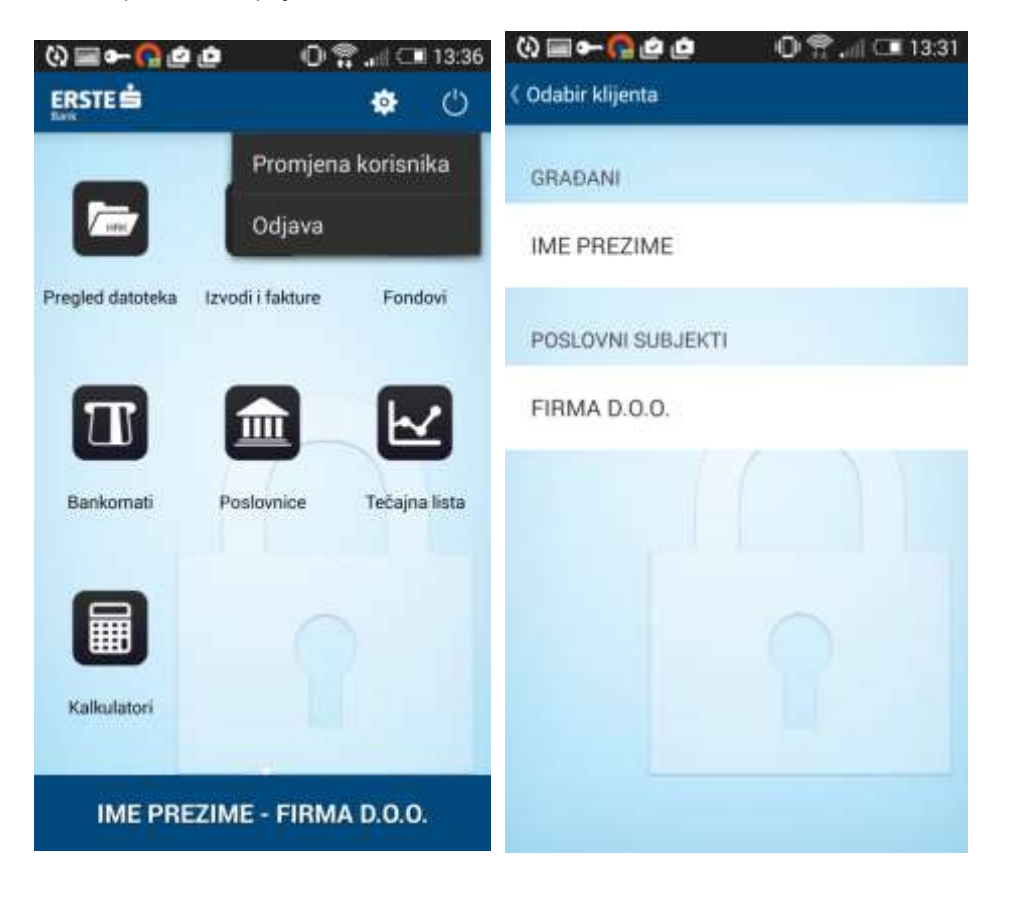

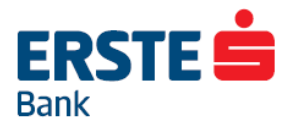

## Sigurnosni savjeti

Radi Vaše sigurnosti i veće sigurnosti pri korištenju Erste mBanking usluge, obratite pažnju na sljedeće:

- Izbjegavajte pohranjivanje svih korisničkih podataka na istome mjestu.
- Zaporka za Display karticu mora sadržavati 4 numerička znaka
- mPIN također mora sadržavati 4 numerička znaka. Zaporka za Display karticu i mPIN ne moraju biti isti broj.
- Krivo unesena zaporka ili mPIN tri puta zaredom uzrokovat će blokadu Erste mBanking usluge. Uslugu Erste mBankinga moći ćete ponovo koristiti tek nakon što osobno dođete u neku od poslovnica ili nazovete Kontakt centar na broj 072 555 555.
- Na kraju rada s Erste mBanking uslugom odaberite opciju < Kraj>.
- Ne odgovarajte na e-mail koji Vas traži Vaše korisničko ime i zaporku. Banka Vas nikad neće tražiti ove podatke! Ukoliko primite takav e-mail, odmah obavijestite Kontakt centar Erste banke na broj 072 555 555.
- Ukoliko mislite da netko posjeduje Vaše podatke ili ste posumnjali de se druga osoba spaja na Vaš račun, odmah blokirajte svoj račun tako da na početnoj stranici Erste mBanking usluge upišete svoje korisničko ime i odaberete opciju **<Blokada>**. Vaš račun će biti trenutno blokiran. Za ponovno korištenje osobno se obratite u poslovnicu Banke.

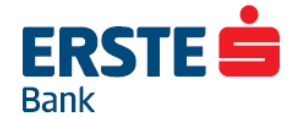

#### Deblokada korisnika

Ukoliko ste tri puta pogrešno unijeli zaporku ili mPIN, prilikom čega Vam je blokiran pristup Erste mBanking usluzi, javite se u najbližu poslovnicu za ponovnu aktivaciju usluge ili nazovite besplatni broj Kontakt centra **072 555 555**.

Ukoliko ste svjesno blokirali pristup Erste mBanking usluzi odabirom opcije **<Blokada>**, javite se u najbližu poslovnicu za ponovnu aktivaciju usluge.

Želimo Vam jednostavno i uspješno plaćanje Vaših računa, kao i obavljanje različitih financijskih transakcija s Vašeg mobilnog telefona, u bilo koje vrijeme uz znatno niže naknade!

Vaš Erste mBanking tim!